# RYOBI-校支援 保護者連絡システム 在校生保護者用 - スマートフォンをお持ちでない方 -

## 1. インターネットブラウザを利用できる端末から校支援SS-Webへアクセスする

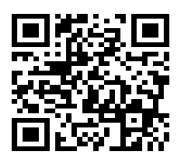

■QRコードリーダ機能のある端末の場合

左にあるQRコードを読み取ると、インターネットブラウザ上で、校支援-SmartSchoolWebのログイン画面に移動します。

■QRコードリーダ機能のない端末の場合

QRコードリーダ機能がない場合は、インターネットブラウザのアドレスバーへ下記の URLを入力して検索を行うと、校支援-SmartSchoolWebのログイン画面に移動します。

[URL] https://ss.schoolweb.jp/portal/login

# 2. アカウント発行を行う

| RYO<br>RYO<br>IRE<br>D2<br>JC                         |                                                                                                    |
|-------------------------------------------------------|----------------------------------------------------------------------------------------------------|
| 保護者・コミュニティアカウントの発行はこちら<br>保護者・コミュニティアカウント情報を忘れた場合はこちら |                                                                                                    |
| 7                                                     | アカウント発行                                                                                                    |
| 17                                                    | 7カウント種別<br>▶ 保護者 ○ コミュニティユーザー                                                                                                    |
| 2                                                     | 助コード<br>0101                                                                                                    |
| 3                                                     | そどものアカウント<br>ID                                                                                                    |
|                                                       | パスワード                                                                                                    |
|                                                       |                                                                                                    |
| <b>(4)</b>                                            | モッレアトレス<br>test@test.jp                                                                                                    |
| <b>4</b> >                                            | <ールアドレス(確認用)<br>test@test.jp                                                                                                    |
| <b>5</b>                                              | 武部 武部 公共 公共 公 公 公 公 公共 公共 |
|                                                       | <b>⑥</b><br><sup>素登</sup>                                                                                                    |

- 1. ログイン画面にて「保護者・コミュニティアカウン トの発行はこちら」を選択してください。
- 2. 利用規約に同意をチェックし、次へボタンを選択し てください。
- 3. 利用規約同意後に表示されるアカウント発行画面に て保護者様の情報を入力してください。
  - 1 アカウント種別は保護者を選択してください。
  - 2 識別コード欄へ「0101」を入力してください。
  - ③ 子どものアカウント欄へ学校から通知されたお 子様の学習帳アプリのIDとパスワードを入力し て、確認ボタンをタップしてく ださい。
  - ④ メールアドレス欄へ学校から連絡を受け取りた いメールアドレスを入力してください。
  - ⑤ 氏名欄へ保護者様の氏名を入力してください。
  - ⑥ 入力内容に間違いないことを確認して、登録ボ タンをタップしてください。
- 3.入力したメールアドレス宛に仮登録完了メールが送 信されます。メール本文のURLをタップすると本 登録が完了します。
- 4.本登録完了後に、発行されたアカウントの識別コード、ログインID、パスワード通知メールが送信されます。

裏面へ学校からの連絡確認方法を記載します。

### 3.メールで学校からの連絡を確認する

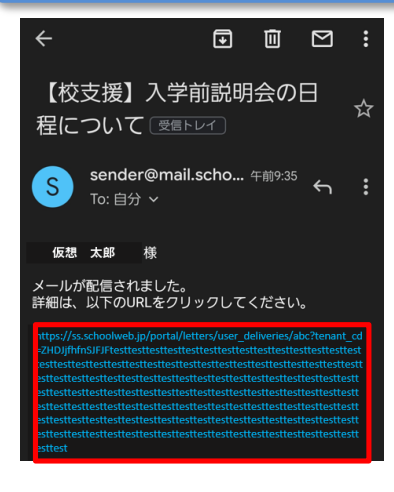

- 1.校支援-SmartSchoolWebでアカウント発行 し、本登録が完了すると登録したメールアド レスで学校からの連絡を受信できるようにな ります。
- 2. 普段ご利用されているメーラーで、学校から のお便りを表示し、メッセージ内のURLリン ク(赤枠内)を選択するとブラウザ内でメッ セージの内容が確認できます。

#### ◆ ご利用上の注意

■登録申請は無料ですが、登録・メール受信にかかわる通信料は利用者負担になります。 ■メールが届かない場合は、ドメイン指定で「mail.schoolweb.jp」を許可してください。 ■校支援-SmartSchoolWebのサポート範囲は下記の通りとなります。

・ガラケーの場合はAndroidOSのみ

・端末解像度比 (短辺/長辺)480×800以上を推奨